## EVNJA

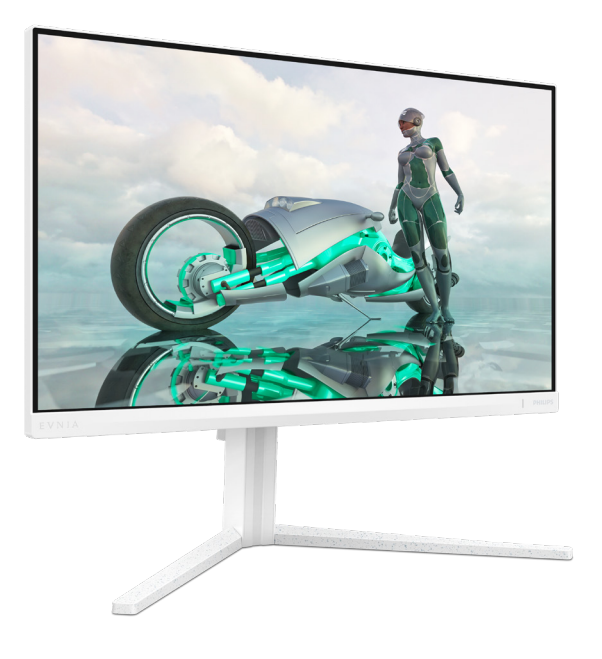

24M2N3201A

| PL                                                  |         |
|-----------------------------------------------------|---------|
| Podręcznik użytkownika                              | 1       |
| Serwis i gwarancja                                  | 21      |
| Rozwiązywanie problemów i FAQ                       | 25      |
| Serwis i gwarancja<br>Rozwiązywanie problemów i FAQ | 2<br>25 |

Register your product and get support at www.philips.com/welcome

## PHILIPS

## Spis treści

| 1. | Ważne1<br>1.1 Środki bezpieczeństwa i<br>konserwacja1<br>1.2 Konwencje zapisu3<br>1.3 Usuwanie produktu i<br>materiałów opakowania4 |
|----|----------------------------------------------------------------------------------------------------|
| 2. | Ustawienia monitora                                                                                                    |
| 3. | Optymalizacja obrazu11<br>3.1 SmartImage11<br>3.2 SmartContrast13                                                                   |
| 4. | Adaptive Sync14                                                                                                    |
| 5. | HDR15                                                                                                    |
| 6. | Dane techniczne                                                                                                    |
| 7. | Zarządzanie zasilaniem20                                                                                                    |
| 8. | Serwis i gwarancja                                                                                                    |
|    | 8.2 Serwis i gwarancja24                                                                                                    |
| 9. | Rozwiązywanie problemów i<br>FAQ25<br>9.1 Rozwiązywanie problemów25<br>9.2 Ogólne pytania FAQ26                                     |

## 1. Ważne

Ten elektroniczny podręcznik użytkownika jest przeznaczony dla wszystkich użytkowników monitora Philips. Należy poświęcić trochę czasu na przeczytanie tego podręcznika użytkownika, przed rozpoczęciem używania monitora. Zawiera on ważne informacje i uwagi dotyczące używania monitora.

Produkt firmy Philips jest objęty gwarancją pod warunkiem właściwej obsługi i używania go zgodnie z przeznaczeniem i z właściwymi instrukcjami obsługi oraz po przedstawieniu oryginału faktury lub paragonu kasowego, zawierającego datę zakupu, nazwę dostawcy oraz model i numer seryjny produktu.

#### 1.1 Środki bezpieczeństwa i konserwacja

#### Ostrzeżenia

Używanie elementów sterowania, regulacji lub innych procedur niż te, które opisano w niniejszej dokumentacji, może spowodować porażenie prądem i/lub zagrożenia mechaniczne.

Podczas podłączania i użytkowania twojego monitora komputerowego należy przeczytać instrukcje i postępować zgodnie z nimi.

#### Działanie

- Monitor należy chronić przed bezpośrednim światłem słonecznym, bardzo silnym, jasnym światłem i trzymać go z dala od źródła ciepła. Długotrwała ekspozycja na tego rodzaju środowisko, może spowodować rozbarwienie i uszkodzenie monitora.
- Wyświetlacz należy trzymać z dala od oleju. Olej może zniszczyć plastikową pokrywę wyświetlacza, co spowoduje utratę gwarancji.

- Należy usunąć jakiekolwiek obiekty, które mogą blokować szczeliny wentylacyjne lub uniemożliwić prawidłowe chłodzenie elementów elektronicznych monitora.
- Nie wolno blokować szczelin wentylacyjnych obudowy.
- Podczas ustawiania monitora należy upewnić się, że zapewniony jest łatwy dostęp do wtyki i gniazda zasilania.
- Jeśli monitor został wyłączony poprzez odłączenie kabla zasilającego lub przewodu prądu stałego, w celu uzyskania normalnego działania, należy zaczekać 6 sekund przed ponownym podłączeniem kabla zasilającego lub przewodu prądu stałego.
- Przez cały czas eksploatacji monitora, należy używać przewodów zasilających z certyfikatem, dostarczonych przez firmę Philips. Brak przewodu zasilającego należy zgłosić do lokalnego punktu serwisowego. (Sprawdź informacje kontaktowe podane w podręczniku Ważne informacje.)
- Należy używać z określonym zasilaniem. Monitor należy używać wyłącznie z określonym zasilaniem. Nieprawidłowe napięcie zasilania będzie skutkować nieprawidłowym działaniem i może spowodować pożar albo porażenie prądem elektrycznym.
- Należy chronić kabel. Nie należy ciągnąć lub zginać kabla zasilającego i kabla sygnałowego. Nie należy umieszczać monitora lub jakichkolwiek ciężkich obiektów na kablach, uszkodzenie kabli może spowodować pożar lub porażenie prądem elektrycznym.

- W czasie działania nie należy narażać monitora na silne drgania lub uderzenia.
- Aby uniknąć potencjalnego uszkodzenia, na przykład odklejanie panela przez ramkę, monitora nie należy nachylać w dół pod kątem większym niż 5 stopni. Nachylenie w dół pod kątem większym niż 5 stopni, może spowodować uszkodzenie nie objęte gwarancją.
- Podczas działania lub przenoszenia nie należy uderzać lub dopuszczać do upadku monitora.
- Zbyt długie patrzenie na ekran monitora może być przyczyną zmęczenia oczu. Bardziej zalecane jest robienie krótszych a częstszych przerw w pracy niż dłuższych i rzadszych. Na przykład przerwa trwająca 5–10 minut po 50–60 minutach ciągłego patrzenia na ekran jest lepszym rozwiązaniem niż 15-minutowa przerwa co dwie godziny. Poniższe czynności pomogą w uniknięciu zmęczenia oczu podczas ciągłego korzystania z monitora:
  - Patrzenie na obiekty znajdujące się w różnych odległościach po długim czasie patrzenia na ekran.
  - Świadome częste mruganie podczas pracy.
  - Zamknięcie oczu i delikatne obracanie nimi w celu rozluźnienia.
  - Ustawienie monitora pod odpowiednim kątem i na wysokości dostosowanej do wzrostu użytkownika.
  - Ustawienie odpowiedniego poziomu jasności i kontrastu.
  - Dostosowanie oświetlenia w pomieszczeniu tak, aby było zbliżone do jasności ekranu;

unikanie światła jarzeniowego i powierzchni słabo odbijających światło.

 Wizyta u lekarza po wystąpieniu niepokojących objawów.

#### Konserwacja

- Aby chronić monitor przed możliwym uszkodzeniem nie należy nadmiernie naciskać na panel LCD.
   Podczas przenoszenia monitora, przy podnoszeniu należy chwytać za ramę; nie należy podnosić monitora umieszczając ręce lub palce na panelu LCD.
- Środki czyszczące na bazie oleju mogą uszkodzić plastikowe części, co spowoduje utratę gwarancji.
- Jeśli monitor nie będzie używany w dłuższym okresie czasu, należy go odłączyć od zasilania.
- Przed czyszczeniem lekko zwilżoną szmatką należy odłączyć monitor od zasilania. Ekran można wycierać suchą szmatka, przy wyłączonym zasilaniu. Jednakże, nigdy nie należy używać do czyszczenia monitora rozpuszczalników organicznych, takich jak alkohol lub opartych na amoniaku płynów.
- Aby uniknąć ryzyka porażenia lub trwałego uszkodzenia zestawu, nie należy narażać monitora na działanie kurzu, deszczu, wody, lub nadmiernej wilgoci.
- Po zamoczeniu monitora, należy go jak najszybciej wytrzeć suchą szmatką.
- Jeśli do wnętrza monitora przedostanie się obca substancja lub woda, należy natychmiast wyłączyć zasilanie i odłączyć przewód zasilający. Następnie, należy usunąć obcą substancję lub wodę i wysłać monitor do punktu naprawczego.

- Nie należy przechowywać lub używać monitora w miejscach narażonych na oddziaływanie ciepła, bezpośredniego światła słonecznego lub ekstremalnie niskich temperatur.
- Aby zapewnić najlepsze funkcjonowanie monitora i jego długą żywotność należy go używać w miejscach, w których temperatura i wilgotność mieści się w podanym zakresie.
  - Temperatura: 0°C 40°C 32°F -104°F
  - Wilgotność: 20% 80% RH

## Ważne informacje dotyczące wypalania obrazu/powidoku

- Po pozostawieniu monitora bez nadzoru należy zawsze uaktywniać program wygaszacza ekranu z ruchomym obrazem. Aby zapobiec pozostawaniu na monitorze trwałego, statycznego obrazu należy zawsze uaktywniać aplikację do okresowego odświeżania ekranu. Wydłużone nieprzerwane wyświetlanie stałych lub nieruchomych obrazów, może spowodować na ekranie "wypalenie", znane również jako "powidok" lub "poobraz".
  - "Wypalenie", "poobraz" lub "powidok" to dobrze znane zjawisko dotyczące technologii LCD. W większości przypadków, "wypalenie" lub "powidok" albo "poobraz" znika stopniowo po pewnym czasie od wyłączenia zasilania.

#### Ostrzeżenie

Nie uaktywnianie wygaszacza ekranu lub aplikacji okresowego odświeżania ekranu, może spowodować poważne symptomy "wypalenia" lub "poobrazu" albo "powidoku", które nie znikną i nie można będzie ich naprawić. Wspomniane uszkodzenie nie podlega

#### gwarancji.

#### Serwis

- Pokrywę obudowy może otwierać wyłącznie wykwalifikowany personel serwisu.
- Jeśli wymagane są jakiekolwiek dokumenty dotyczące naprawy lub integracji należy się skontaktować z lokalnym punktem serwisowym. (Sprawdź informacje kontaktowe podane w podręczniku Ważne informacje.)
- Informacje dotyczące transportu, można uzyskać w części "Specyfikacje techniczne".
- Nie wolno pozostawiać monitora w samochodzie/bagażniku nagrzewanym bezpośrednimi promieniami słońca.

#### 🖨 Uwaga

Jeśli monitor nie działa normalnie, lub gdy nie ma pewności, którą procedurę zastosować podczas wykonywania instrukcji działania należy skontaktować się z technikiem serwisu.

#### 1.2 Konwencje zapisu

Konwencje zapisu zastosowane w niniejszym dokumencie wykorzystują następujące elementy:

#### Uwagi, przestrogi i ostrzeżenia

W tej instrukcji pewne bloki tekstu mogą być wyróżnione poprzez zastosowanie pogrubienia lub pochylenia czcionki, mogą też towarzyszyć im ikony. Bloki takie zawierają uwagi, przestrogi lub ostrzeżenia. Są one wykorzystywane w następujący sposób:

#### 🖨 Uwaga

Ta ikona wskazuje ważną informację i poradę, pomocną w lepszym wykorzystaniu możliwości sprzętu.

#### Przestroga

Ta ikona wskazuje informacje, jak uniknąć potencjalnego uszkodzenia sprzętu lub utraty danych.

#### Ostrzeżenie

Ta ikona wskazuje możliwość powstania zagrożenia dla zdrowia lub życia oraz wskazuje sposób uniknięcia problemu.

Niektóre ostrzeżenia mogą mieć inną formę oraz występować bez ikon. W takich przypadkach określony sposób prezentacji ostrzeżenia jest wskazywany przez odpowiednie przepisy.

#### 1.3 Usuwanie produktu i materiałów opakowania

Utylizacja odpadów elektrycznych i elektronicznych-WEEE

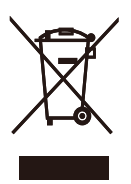

This marking on the product or on its packaging illustrates that, under European Directive 2012/19/EU governing used electrical and electronic appliances, this product may not be disposed of with normal household waste. You are responsible for disposal of this equipment through a designated waste electrical and electronic equipment collection. To determine the locations for dropping off such waste electrical and electronic, contact your local government office, the waste disposal organization that serves your household or the store at which you purchased the product.

Your new monitor contains materials that can be recycled and reused. Specialized companies can recycle your product to increase the amount of reusable materials and to minimize the amount to be disposed of.

All redundant packing material has been omitted. We have done our utmost to make the packaging easily separable into mono materials.

Please find out about the local regulations on how to dispose of your old monitor and packing from your sales representative.

## Taking back/Recycling Information for Customers

Philips establishes technically and economically viable objectives to optimize the environmental performance of the organization's product, service and activities.

From the planning, design and production stages, Philips emphasizes the important of making products that can easily be recycled. At Philips, endof-life management primarily entails participation in national take-back initiatives and recycling programs whenever possible, preferably in cooperation with competitors, which recycle all materials (products and related packaging material) in accordance with all Environmental Laws and taking back program with the contractor company.

Your display is manufactured with high quality materials and components which can be recycled and reused.

To learn more about our recycling program please visit:

http://www.philips.com/a-w/about/ sustainability.html

## 2. Ustawienia monitora

#### 2.1 Instalacja

#### Zawartość opakowania

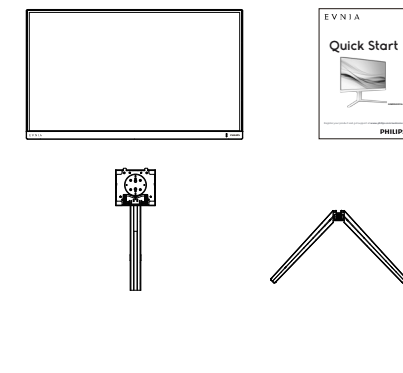

Bower

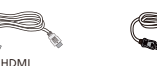

\* Zależy od regionu

- 2 Instalacja podstawy
- Połóż monitor ekranem w dół na gładkiej powierzchni. Należy uważać, aby nie zarysować lub nie uszkodzić ekranu.

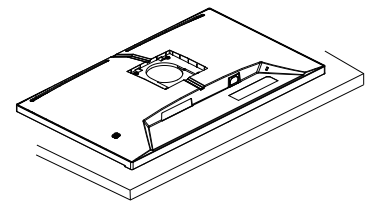

- 2. Przytrzymaj statyw obydwiema rękami.
  - (1) Delikatnie dołącz podstawę do statywu.
  - (2) Dokręć palcami śrubę w dolnej części podstawy, i przymocuj mocno podstawę do kolumny.
  - (3) Delikatnie doczep statyw do mocowania VESA aż do zatrzaśnięcia.

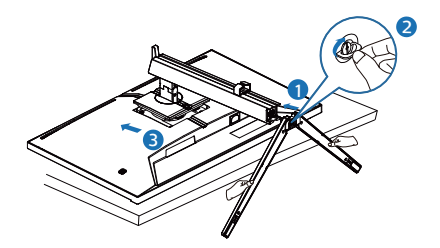

Ostrzeżenie

Połóż monitor ekranem w dół na gładkiej powierzchni. Należy uważać, aby nie zarysować lub nie uszkodzić ekranu.

#### 3 Podłączanie do komputera

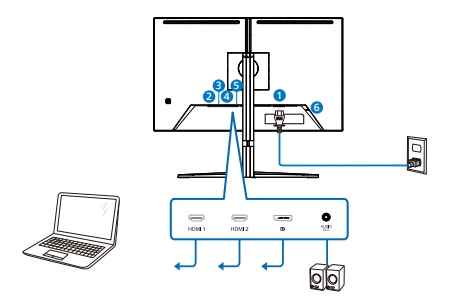

Headphone hook

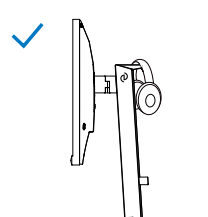

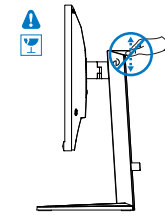

- Wejście zasilania prądem zmiennym
- 2 Wejście HDMI 1
- 8 Wejście HDMI 2
- 4 Wejście Displayport
- 6 Wyjście audio
- 6 Blokada Kensington zabezpieczenia przed kradzież

Połączenie z komputerem PC

- 1. Podłącz pewnie przewód zasilający do złącza z tyłu monitora.
- Wyłącz komputer i odłącz kabel zasilający.
- Podłącz kable sygnałowe monitora do złącza wideo w tylnej części komputera.
- 4. Podłącz kabel zasilający komputera i monitora do pobliskiego gniazda.
- 5. Włącz komputer i monitor. Jeśli na monitorze pojawi się obraz, oznacza to, że instalacja została zakończona.

#### 🖨 Uwaga

Uchwyt na słuchawki został w pełni zintegrowany z podstawą monitora i jest przeznaczony do przechowywania słuchawek. Należy pamiętać, że zbyt mocne naciśnięcie/pociągnięcie uchwytu, niezgodne z zamierzonym przeznaczeniem, może skutkować uszkodzeniem.

#### 2.2 Działanie monitora

#### Opis przycisków sterowania

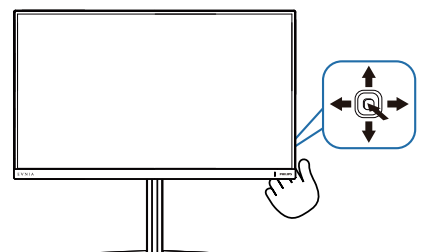

| 0 |   | Naciśnij, aby WŁĄCZYĆ<br>zasilanie monitora.Przytrzymaj<br>przez ponad 3 sekundy, aby<br>WYŁĄCZYĆ zasilanie monitora.                                                                                                    |
|---|---|----------------------------------------------------------------------------------------------------|
| 0 | • | Dostęp do menu OSD.<br>Potwierdzenie regulacii OSD.                                                                                                    |
| 8 | ŧ | Dostosuj ustawienia gier.                                                                                                    |
| 4 | • | Zmiana źródła wejścia<br>sygnału.                                                                                                    |
|   |   | Dopasowanie menu OSD.                                                                                                    |
| Ø | + | Menu gry SmartImage: Istnieje<br>wiele opcji wyboru: Standard<br>(Standardowy), FPS, Racing<br>(Wyścigowe), RTS, Movie<br>(Film), LowBlue Mode (Tryb<br>LowBlue), EasyRead,Economy<br>(Ekonomiczny), Game 1 (Gracz<br>1) i Game 2 (Gracz 2).<br>Gdy monitor odbierze sygnał<br>HDR, SmartImage wyświetli<br>menu HDR. Istnieje wiele<br>opcji: Gra HDR, Film HDR, HDR<br>Vivid, Standardowy tryb HDR,<br>Osobiste i Wyłączone. |
|   |   | Powrót do poprzedniego<br>poziomu menu ekranowego .                                                                                                    |

2 Opis menu ekranowego OSD

#### Co to jest On-Screen Display (OSD)?

Menu ekranowe (OSD) to funkcja dostępna we wszystkich monitorach LCD Philips. Umożliwia ono regulację przez użytkownika parametrów wyświetlania ekranu lub bezpośredni wybór funkcji monitorów w oknie na ekranie. Przyjazny dla użytkownika interfejs ekranowy jest pokazany poniżej:

| SmartImage                                                            | ode Input Audio La                                                                         | anguage                                      | Setup                             |
|-----------------------------------------------------------------------|--------------------------------------------------------------------------------------------|----------------------------------------------|-----------------------------------|
| Standard<br>FPS<br>Racing<br>RTS<br>Movie<br>LowBlue Mode<br>EasyRead | Brightness<br>Contrast<br>SmartContrast<br>Gamma<br>Sharpness<br>shGB<br>Color Temperature | 80<br>50<br>Off<br>2.2<br>50<br>Off<br>6500K | (∰)<br>Select<br>⊕<br>OK<br>€lose |
| Resolution<br>1920X1080                                               | Refresh Rate Input Source                                                                  | Adaptive Sync                                | Smartimage<br>Standard            |

## Podstawowe i proste instrukcje dotyczące przycisków sterowania

Aby wyświetlić menu OSD na monitorze Philips, użyj pojedynczego przełącznika z tyłu ekranu. Aby przesunąć wskaźnik, naciśnij przycisk w jednym z czterech kierunków. Naciśnij przycisk w celu wybrania odpowiedniej opcji.

#### Menu OSD

Poniżej zamieszczony jest widok ogólny struktury menu OSD. Można go wykorzystać jako punkt odniesienia przy późniejszym wykonywaniu różnych regulacji.

| Main menu Si                      | ub menu                                          |                                                                                  |                                                                                                    |
|-----------------------------------|--------------------------------------------------|----------------------------------------------------------------------------------|----------------------------------------------------------------------------------------------------|
| SmartImage                        | - Standard, FPS, Racing, RTS, Movie,             | Brightness                                                                       | <u> </u>                                                                                                    |
|                                   | LowBlue Mode, EasyRead, Economy,<br>Game1, Game2 | Contrast                                                                         | 0~100                                                                                                    |
|                                   |                                                  | - SmartContrast                                                                  | - On, Off                                                                                                    |
|                                   |                                                  | — Gamma                                                                          | - 1.8, 2.0, 2.2, 2.4, 2.6                                                                                                    |
|                                   |                                                  | - Sharpness                                                                      | 0~100<br>0p.0ff                                                                                                    |
|                                   |                                                  | Color Temperature                                                                | - Native Preset 5000K 6500K 7500K 8200K 9300K 11500K                                                                              |
|                                   |                                                  | - R.G.B. settings                                                                | — On, Off                                                                                                    |
|                                   |                                                  | - Red                                                                            | 0~100                                                                                                    |
|                                   |                                                  | — Green                                                                          | <u> </u>                                                                                                    |
|                                   |                                                  | - Blue                                                                           | - 0~100                                                                                                    |
|                                   |                                                  | Reset                                                                            | - Yes, No<br>- 0~100                                                                                                    |
| <ul> <li>SmartImage(HD</li> </ul> | R) HDR Game, HDR Movie, HDR Vivid                | Brightness                                                                       | - 0~100                                                                                                    |
|                                   |                                                  | - Contrast                                                                       | - 0~3                                                                                                    |
|                                   |                                                  | Color Enhancement                                                                | <u> </u>                                                                                                    |
|                                   |                                                  | Reset                                                                            | - Yes, No                                                                                                    |
|                                   | - HDR Standard                                   |                                                                                  |                                                                                                    |
|                                   | - Personal                                       | Brightness                                                                       | - 0~100                                                                                                    |
|                                   |                                                  | Contrast                                                                         | - 0~100                                                                                                    |
|                                   |                                                  | Color Enhancement                                                                | - 0-5                                                                                                    |
|                                   |                                                  | Reset                                                                            | — Yes. No                                                                                                    |
|                                   | Off                                              |                                                                                  |                                                                                                    |
| Game Mode                         | - Adaptive Sync                                  | <ul> <li>Adaptive Sync On, Adaptive Sync Off</li> </ul>                          |                                                                                                    |
|                                   | - Smart MBR                                      | - MBR Level                                                                      | <u> </u>                                                                                                    |
|                                   | Crossbair                                        | - Off On Smart Crossbair On                                                      |                                                                                                    |
|                                   | ShadowRoort                                      | - Off Lovel 1 Lovel 2 Lovel 3                                                    |                                                                                                    |
|                                   | ShadowBoost                                      | - Oll, Level 1, Level 2, Level 3                                                 |                                                                                                    |
|                                   | SmartResponse                                    | — Off, Fast , Faster, Fastest                                                    |                                                                                                    |
|                                   | SmartFrame                                       | SmartFrame Off                                                                   |                                                                                                    |
|                                   |                                                  | SmartFrame On                                                                    |                                                                                                    |
|                                   |                                                  | Size                                                                             | 1, 2, 3, 4, 5, 6, 7                                                                                                    |
|                                   |                                                  | - Brightness                                                                     | 0~100                                                                                                    |
|                                   |                                                  | - Contrast                                                                       | <u> </u>                                                                                                    |
|                                   |                                                  | - H. Position                                                                    | — 0~Max                                                                                                    |
|                                   |                                                  | V. Position                                                                      | — 0~Max                                                                                                    |
| Input                             | Input                                            | HDMI 1                                                                           |                                                                                                    |
|                                   |                                                  | HDMI 2                                                                           |                                                                                                    |
|                                   |                                                  | - DisplayPort                                                                    | 0- 0#                                                                                                    |
|                                   |                                                  | Auto                                                                             | — On, Off                                                                                                    |
| Audio                             | Volume                                           | 0~100                                                                            | <u> </u>                                                                                                    |
|                                   | Mute                                             | - Mute(On, Off)                                                                  |                                                                                                    |
| - Language                        | - Language                                       | — English, Deutsch, Español, Еλληνική, Fi<br>Polski, Русский, Svenska, Suomi, Ti | rançais, Italiano, Magyar, Nederlands, Português, Português do Brasil,<br>irkçe, Čeština, Українська, <b>简体中文, 繁體中文,</b> 日本語, 한국어 |
| System                            | OSD Setting                                      | - Horizontal                                                                     | 0~100                                                                                                    |
|                                   |                                                  | Vertical                                                                         | - 0~100                                                                                                    |
|                                   |                                                  | - Transparency                                                                   | - Off, 1, 2, 3, 4                                                                                                    |
|                                   |                                                  | OSD Time Out                                                                     |                                                                                                    |
|                                   | Picture Format                                   | Wide Ecroop                                                                      |                                                                                                    |
|                                   | i icture i offiat                                | 4:3                                                                              |                                                                                                    |
|                                   | <ul> <li>Pixel Orbiting</li> </ul>               | Pixel Orbiting On Pixel Orbiting Off                                             |                                                                                                    |
|                                   | Over Scan                                        | - Over Scan On Over Scan Off                                                     |                                                                                                    |
|                                   | oversear                                         | over scarron, over scarron                                                       |                                                                                                    |
| Setup                             | Power LED                                        | - Power LED                                                                      | <u> </u>                                                                                                    |
|                                   | Resolution Notice                                | <ul> <li>Resolution Notice On, Resolution Not</li> </ul>                         | tice Off                                                                                                    |
|                                   | - Information                                    | Model                                                                            |                                                                                                    |
|                                   | Reset                                            | SN SN                                                                            |                                                                                                    |
|                                   |                                                  | rea, NO                                                                          |                                                                                                    |
| Close                             |                                                  |                                                                                  |                                                                                                    |

#### 🖨 Uwaga

Tryb gry: Ten model jest wyposażony w nowe funkcje OSD, które zapewniają wysoką jakość wrażeń wizualnych.

 Inteligentny celownik Kolor celownika jest ustawiany domyślnie. Po włączeniu funkcji Inteligentny celownik, kolor celownika będzie się zmieniał w zależności od koloru tła. Inteligentny celownik zwiększa dokładność celowania, dzięki czemu można łatwiej dostrzec wrogów.

3 Powiadomienie o rozdzielczości

Ten monitor działa optymalnie w rozdzielczości natywnej 1920 x 1080 . Po uruchomieniu monitora w innej rozdzielczości wyświetlane jest ostrzeżenie: Use 1920 x 1080 for best results.

Alarm dotyczący wyświetlania w innej rozdzielczości niż rozdzielczość natywna można wyłączyć w obszarze Setup (Konfiguracja) w menu OSD.

4 Funkcje fizyczne

Nachylanie

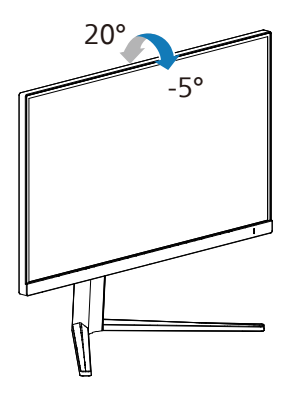

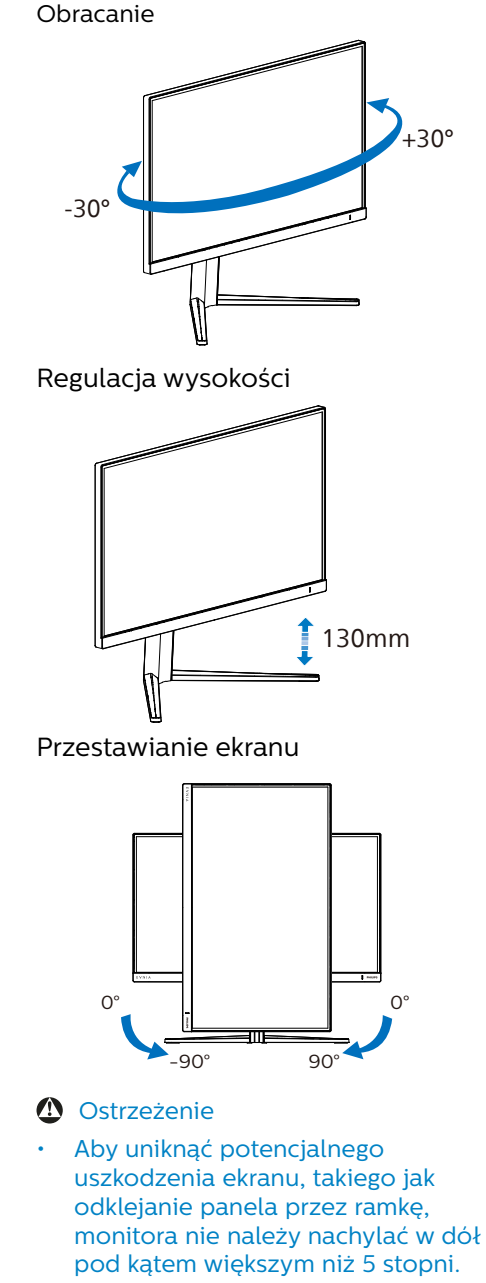

• Podczas regulacji kata monitora nie należy naciskać ekranu. Należy chwytać wyłącznie za ramkę.

#### 2.3 Zdejmij zespół podstawy do montażu VESA

Przed rozpoczęciem demontażu podstawy monitora należy wykonać wymienione poniżej instrukcje, aby uniknąć możliwych uszkodzeń lub obrażeń.

 Połóż monitor ekranem w dół na gładkiej powierzchni. Należy uważać, aby nie zarysować lub nie uszkodzić ekranu. Następnie podnieś podstawę monitora.

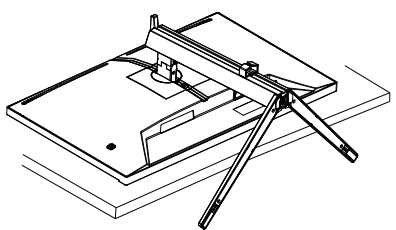

 Trzymając wciśnięty przycisk blokady, przechyl podstawę i wysuń ją.

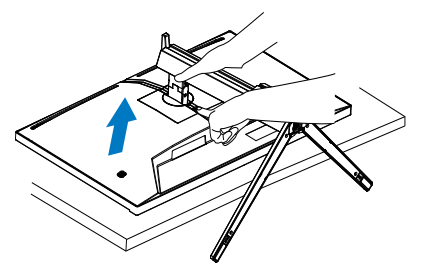

#### 🖨 Uwaga

Ten monitor umożliwia montaż w standardzie montażowym VESA 100mm x 100mm. Wkręt montażowy VESA M4. W przypadku montażu na ścianie zawsze należy kontaktować się z producentem.

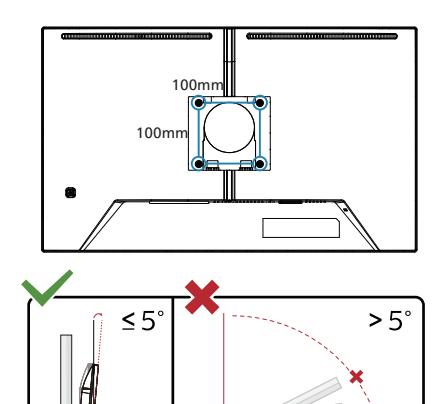

\* Konstrukcja wyświetlacza może się różnić od pokazanej na ilustracji.

90

#### Ostrzeżenie

- Aby uniknąć potencjalnego uszkodzenia ekranu, takiego jak odklejanie panela przez ramkę, monitora nie należy nachylać w dół pod kątem większym niż 5 stopni.
- Podczas regulacji kata monitora nie należy naciskać ekranu. Należy chwytać wyłącznie za ramkę.

## 3. Optymalizacja obrazu

#### 3.1 SmartImage

#### 1 Co to jest?

Funkcja SmartImage udostępnia ustawienia wstępne optymalizujące obraz dla różnego rodzaju treści, dynamicznie dostosowując jasność, kontrast, kolor i ostrość w czasie rzeczywistym. Niezależnie od pracy z aplikacjami tekstowymi, wyświetlania obrazów czy oglądania filmów, funkcja SmartImage Philips zapewnia doskonałe, zoptymalizowane działanie monitora.

#### 2 Dlaczego jest mi to potrzebne?

Wymagany jest monitor zapewniający zoptymalizowane wyświetlanie wszystkich ulubionych rodzajów treści, a oprogramowanie SmartImage dynamicznie dostosowuje jasność, kontrast, kolor i ostrość w czasie rzeczywistym w celu poprawy wrażeń podczas oglądania obrazu na monitorze.

#### 3 Jak to działa?

SmartImage to zastrzeżona, wiodąca technologia firmy Philips analizująca wyświetlane na ekranie treści. Na podstawie wybranego scenariusza funkcja SmartImage dynamicznie poprawia kontrast, nasycenie kolorów oraz ostrość obrazów, poprawiając wygląd wyświetlanych elementów - a wszystko to w czasie rzeczywistym, po naciśnięciu jednego przycisku.

Jak włączyć funkcję SmartImage?

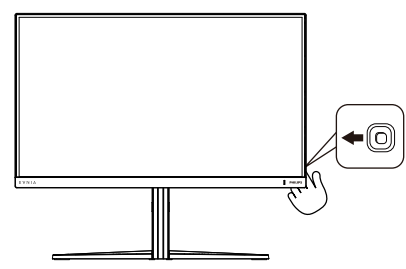

1. Przełącz w lewo, aby wyświetlić menu funkcji SmartImage.

- Przełącz w górę lub w dół w celu wyboru pomiędzy trybami SmartImage.
- Okno SmartImage pozostanie widoczne na ekranie przez 8 sekund; w celu potwierdzenia można także przełączyć w Racja.

Istnieje wiele opcji wyboru: Standard (Standardowy), FPS, Racing (Wyścigowe), RTS, Movie (Film), LowBlue Mode (Tryb LowBlue), EasyRead,Economy (Ekonomiczny), Game 1 (Gracz 1) i Game 2 (Gracz 2).

| SmartImage <sup>GAME</sup> | _ |
|----------------------------|---|
| Standard                   |   |
| FPS                        |   |
| Racing                     |   |
| RTS                        |   |
| Movie                      |   |
| LowBlue Mode               |   |
| EasyRead                   |   |
| Economy                    |   |
| Game1                      |   |
| Game2                      |   |
|                            |   |
| <∎ > OK                    |   |

#### Standard (Standardowy):

Uwydatnia tekst i obniża jasność w celu zwiększenia czytelności i zmniejszenia zmęczenia oczu. Tryb ten znacząco poprawia czytelność i wydajność podczas pracy z arkuszami kalkulacyjnymi, plikami PDF, zeskanowanymi artykułami lub innymi ogólnymi aplikacjami biurowymi.

- **FPS:** Do gier typu FPS (First Person Shooters), czyli strzelanin z perspektywą bohatera. Poprawiana jest widoczność detali na ciemnym tle.
- Racing (Wyścigowe): Do gier wyścigowych. Zapewnia najkrótszy czas reakcji i wysokie nasycenie kolorów.
- RTS: Do gier typu RTS (Real Time Strategy), czyli strategii czasu rzeczywistego, część obrazu wybrana przez użytkownika w grze RTS może być podświetlona (dzięki funkcji SmartFrame). Można regulować jakość obrazu w podświetlonym obszarze.
- Movie (Film): Zwiększona jaskrawość, pogłębione nasycenie kolorów, dynamiczny kontrast i duża ostrość zapewniają wyświetlanie każdego szczegółu ciemniejszych obszarów filmów, bez rozmycia kolorów w miejscach jaśniejszych, z zachowaniem dynamicznych wartości naturalnych najlepszego wyświetlania obrazów wideo.
- LowBlue Mode (Tryb LowBlue): Badania w zakresie efektywności widzenia wykazały, że tak jak promieniowanie ultrafioletowe może przyczyniać sie do uszkodzenia oczu, również krótkofalowe promieniowanie światła niebieskiego z ekranów LED może z czasem prowadzić do uszkodzenia oczu i wpływać na zdolność widzenia. W trybie LowBlue firmy Philips, który opracowano z myśla o utrzymaniu dobrego stanu zdrowia, wykorzystywana jest technologia inteligentnego oprogramowania, która redukuje emisję szkodliwego krótkofalowego światła niebieskiego.

- EasyRead: Pomaga w poprawieniu czytania tekstu w oparciu o takie aplikacje jak ebook PDF. Poprzez użycie specjalnego algorytmu, który zwiększa kontrast i ostrość krawędzi tekstu, wyświetlacz jest zoptymalizowany do bezstresowego czytania, poprzez regulację jasności, kontrastu i temperatury barwowej monitora.
- Economy (Ekonomiczny): W tym profilu dostosowywane są jasność i kontrast i dokładnie dopasowywane podświetlenie w celu prawidłowego wyświetlania codziennych aplikacji biurowych i uzyskania niższego zużycia energii.
- Game 1 (Gracz 1): Preferencje użytkownika zapisane jako ustawienia dla gracza 1.
- Game 2 (Gracz 2): Preferencje użytkownika zapisane jako ustawienia dla gracza 2.

Gdy ten wyświetlacz odbiera sygnał HDR z podłączonego urządzenia, wybierz tryb obrazu, który najlepiej pasuje do potrzeb użytkownika.

Istnieje wiele opcji: Gra HDR, Film HDR, HDR Vivid, Standardowy tryb HDR, Osobisty i Wyłącz.

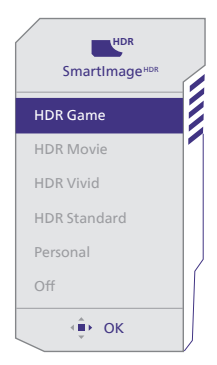

 Gra HDR: Idealne ustawienie do optymalizacji odtwarzania gier wideo. Z jaśniejszą bielą i ciemniejszą czernią, scena gry jest żywa i odsłania więcej detali, łatwo wyławiając wrogów ukrywających się w ciemnych zakątkach.

- Film HDR: Idealne ustawienie do oglądania filmu HDR. Zapewnia lepszy kontrast i jasność, zapewniając bardziej realistyczne obrazy i wrażenie głębi podczas oglądania.
- HDR Vivid: Wzmocnienie koloru czerwonego, zielonego i niebieskiego w celu zapewniania rzeczywistych obrazów.
- Standardowy tryb HDR: Certyfikat VESA DisplayHDR 10.
- Osobisty: Dostosowanie dostępnych ustawień w menu obrazu.
- **Wyłącz:** Brak optymalizacji przez SmartImage HDR.

#### GUwaga:

Aby przełączyć funkcję HDR, należy wyłączyć urządzenie wejścia i jego treść.

Niespójne ustawienia HDR pomiędzy urządzeniem wejścia i monitorem, mogą spowodować wyświetlanie niezadowalających obrazów.

#### 3.2 SmartContrast

#### 1 Co to jest?

Unikatowa technologia, dynamicznie analizująca wyświetlaną treść i automatycznie optymalizująca współczynnik kontrastu monitora w celu zapewnienia maksymalnej przejrzystości wizualnej i przyjemności płynącej z oglądania, przez zwiększanie podświetlenia w celu uzyskania wyraźniejszych, bardziej czystych i jaśniejszych obrazów lub zmniejszanie podświetlenia w celu wyraźnego wyświetlania obrazów na ciemnym tle.

#### 2 Dlaczego jest mi to potrzebne?

Wymagana jest najlepsza klarowność wizualna i komfort podczas oglądania wszystkich rodzajów treści. SmartContrast dynamicznie reguluje kontrast i dostosowuje podświetlenie w celu uzyskania wyraźnych, czystych, jasnych obrazów podczas gier lub oglądania filmów albo wyraźnego, czytelnego tekstu przy pracy biurowej. Zmniejszenie zużycia energii monitora zapewnia oszczędność pieniędzy i wydłużenie żywotności monitora.

#### 3 Jak to działa?

Po uaktywnieniu funkcji SmartContrast, analizuje ona wyświetlaną zawartość w czasie rzeczywistym w celu dostosowania kolorów i intensywności podświetlenia. Funkcja ta dynamicznie poprawia kontrast, zapewniając doskonałą jakość podczas oglądania video lub podczas gier.

### 4. Adaptive Sync

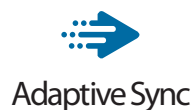

Granie w gry komputerowe było od dawna utrudnione, ponieważ procesory graficzne i monitory są aktualizowane w różnym tempie. Czasami procesor graficzny może przetwarzać wiele nowych obrazów podczas pojedynczej aktualizacji monitora, a monitor będzie wyświetlał elementy każdego z obrazów jako pojedynczy obraz. Zjawisko to nosi nazwę "tearing" (rwanie). Gracze mogą to naprawić korzystając z funkcji v-sync, ale obraz może być "szarpany", ponieważ procesor graficzny czeka, aż monitor wyśle zapytanie o aktualizację przed wyświetleniem nowych obrazów.

Czas reakcji na sygnały myszy i ogólna liczba klatek na sekundę również ulegają zmniejszeniu podczas korzystania z funkcji v-sync. Technologia AMD Adaptive Sync firmy eliminuje wszystkie te problemy, pozwalając procesorowi graficznemu aktualizować monitor w momencie, gdy nowy obraz jest już gotowy. Zapewnia to graczom niewiarygodnie płynny, szybki i nierwący się obraz podczas gier.

Należy korzystać ze zgodnych kart graficznych.

- System operacyjny
  - Windows 11/10
- Karta graficzna: seria R9 290/300 i R7 260
  - AMD Radeon z serii R9 300
  - AMD Radeon R9 Fury X
  - AMD Radeon R9 360

- AMD Radeon R7 360
- AMD Radeon R9 295X2
- AMD Radeon R9 290X
- AMD Radeon R9 290
- AMD Radeon R9 285
- AMD Radeon R7 260X
- AMD Radeon R7 260
- Procesor APU z serii A dla komputerów stacjonarnych i przenośnych
  - AMD A10-7890K
  - AMD A10-7870K
  - AMD A10-7850K
  - AMD A10-7800
  - AMD A10-7700K
  - AMD A8-7670K
  - AMD A8-7650K
  - AMD A8-7600
  - AMD A6-71000K
  - AMD RX 6500 XT
  - AMD RX 6600 XT
  - AMD RX 6700 XT
  - AMD RX 6750 XT
  - AMD RX 6800
  - AMD RX 6800 XT
  - AMD RX 6900 XT

## 5. HDR

#### Ustawienia HDR w systemie Windows 11/10

#### Czynności

- Kliknij prawym przyciskiem w górnej części pulpitu, przejdź do ustawień ekranu
- 2. Wybierz wyświetlacz/monitor
- Wybierz monitor obsługujący HDR w pozycji Rearrange your displays (Zmień kolejność monitorów).
- 4. Wybierz ustawienia kolorów HD systemu Windows.
- 5. Dostosuj jasność dla treści SDR

#### GUwaga:

Wymagany jest system Windows 10; należy zawsze zaktualizować do najnowszej wersji.

Łącze poniżej umożliwia uzyskanie dalszych informacji z oficjalnej strony internetowej Microsoft. <u>https://support.microsoft.com/en-</u> <u>au/help/4040263/windows-10-hdr-</u> <u>advanced-color-settings</u>

| Settings                      |                                                                                  |                     | - U 2             |
|-------------------------------|----------------------------------------------------------------------------------|---------------------|-------------------|
| A Home                        | Display                                                                          |                     |                   |
| Find a setting ,0             | Rearrange your displays                                                          |                     |                   |
| System                        | Select a display below to change the settings for it. Press and hold (or select) | a display, then dra | g to reamange it. |
| .,                            |                                                                                  |                     | 0750.0            |
| Display STEP 1                |                                                                                  |                     | oler 2            |
| 44 Sound                      | 1                                                                                |                     |                   |
| Notifications 8 actors        | 2                                                                                |                     |                   |
| J Focus assist                |                                                                                  |                     |                   |
| O Power & sloop               |                                                                                  |                     |                   |
| 🗆 Storige                     |                                                                                  | identify            | Delect            |
| Tablet                        |                                                                                  |                     |                   |
| []] Multi-tasking             | Colour                                                                           |                     |                   |
| 67 Projecting to this PC      | ori                                                                              |                     |                   |
| × Shared experiences          | Night light settings                                                             |                     |                   |
| (b) Cipboard                  | Windows HD Colour STEP 4                                                         |                     |                   |
| > <sup>C</sup> Remote Desktop | Get a brighter and more vibrant picture for videos, games and apps that          |                     |                   |
| about ①                       | support HDR.<br>Windows HD Colour settings                                       |                     |                   |
|                               | Use HDR                                                                          |                     |                   |
|                               | 💶 On                                                                             |                     |                   |
|                               | Scale and layout                                                                 |                     |                   |
|                               | Change the size of text, apps and other items                                    |                     |                   |
|                               | 1975 (Recommended)                                                               |                     |                   |
|                               | Advanced scaling settings                                                        |                     |                   |
|                               | Display resolution STEP 3                                                        |                     |                   |
|                               | 3840 × 2860 (Recommended) ~                                                      |                     |                   |
|                               | Display orientation                                                              |                     |                   |
|                               | Landscape V                                                                      |                     |                   |

## Windows HD Colour settings Stream HDR Video Ves Use HDR Ves Use WCG apps Ves

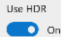

Stream HDR Video

#### 💶 On

This display can play streaming HDR video when available. For best results, play HDR videos full screen.

#### Learn more

The preview video below shows you what video will look like with your current video settings. Move this window to the display you're adjusting to get an accurate preview.

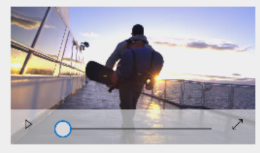

HDR/SDR brightness balance STEP 5 Move this window to the display that you're adjusting. Then adjust the brightness balance between the two images.

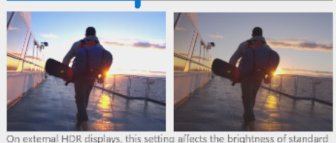

On external HDR displays, this setting allects the brightness of standa dynamic range (SDR) content relative to high dynamic range (HDR) content.

#### 🖨 Uwaga:

Aby przełączyć funkcję HDR, należy wyłączyć urządzenie wejścia i jego treść.Niespójne ustawienia HDR pomiędzy urządzeniem wejścia i monitorem, mogą spowodować wyświetlanie niezadowalających obrazów.

## 6. Dane techniczne

| Obraz/ekran                             |                                                                                                    |
|-----------------------------------------|----------------------------------------------------------------------------------------------------|
| Typ panela monitora                     | IPS                                                                                                    |
| Podświetlenie                           | W-LED                                                                                                    |
| Rozmiar panela                          | 23,8'' (60,5 cm)                                                                                                    |
| Współczynnik proporcji                  | 16:9                                                                                                    |
| Podziałka pikseli                       | 0,2745 (w poziomie) mm x 0,2745 (w pionie) mm                                                                                                    |
| Contrast Ratio (typ.)                   | 1000:1                                                                                                    |
| Zalecana rozdzielczość                  | 1920 x 1080 @ 60 Hz                                                                                                    |
| Maksymalna rozdzielczość                | 1920 x 1080 @ 180 Hz                                                                                                    |
| Kąt widzenia (typowy)                   | 178° (w poziomie) / 178° (w pionie) przy C/R > 10<br>(typowo)                                                                                                    |
| Poprawianie obrazu                      | SmartImage Game / SmartImage HDR                                                                                                    |
| Częstotliwość odświeżania w<br>pionie   | 48 Hz - 180 Hz                                                                                                    |
| Częstotliwość pozioma                   | 30 KHz - 200 KHz                                                                                                    |
| sRGB                                    | ТАК                                                                                                    |
| Brak migotania                          | ТАК                                                                                                    |
| Tryb LowBlue                            | ТАК                                                                                                    |
| Kolory monitora                         | 16,7 M                                                                                                    |
| Adaptive Sync                           | ТАК                                                                                                    |
| EasyRead                                | ТАК                                                                                                    |
| HDR                                     | ТАК                                                                                                    |
| Możliwości podłączeń                    |                                                                                                    |
| Źródło sygnału wejściowego              | HDMI 1, HDMI 2, DisplayPort                                                                                                    |
| Złącza                                  | 2 x HDMI 2.0 (HDCP 1.4, HDCP 2.2)<br>1 x DisplayPort 1.4 (HDCP 1.4, HDCP 2.2)<br>1 x Audio lähtö                                                                                                    |
| Sygnał wejścia                          | Synchronizacja oddzielna                                                                                                    |
| Udogodnienia                            |                                                                                                    |
| Wbudowany głośnik                       | 2W x 2                                                                                                    |
| Języki OSD                              | angielski, niemiecki, hiszpański, grecki, francuski,<br>włoski, węgierski, holenderski, portugalski,<br>portugalski brazylijski, rosyjski, polski, szwedzki,<br>fiński, turecki, czeski, ukraiński, chiński<br>uproszczony, chiński tradycyjny, japoński,<br>koreański |
| Inne udogodnienia                       | Mocowanie VESA (100 x 100mm), Blokada<br>Kensington                                                                                                    |
| Zgodność ze standardem Plug<br>and Play | DDC/CI, sRGB, Windows 11/10, Mac OSX                                                                                                    |
| Podstawa                                |                                                                                                    |
| Nachylanie                              | -5 / +20 stopni                                                                                                    |

| Obracanie                                  | -30 / +30 stopni                                              |                                                             |                                                                |                                                                |  |
|--------------------------------------------|---------------------------------------------------------------|-------------------------------------------------------------|----------------------------------------------------------------|----------------------------------------------------------------|--|
| Regulacja wysokości                        |                                                               | 130 mm                                                      |                                                                |                                                                |  |
| Przestawianie ekranu                       |                                                               | -90 / +90 stopni                                            |                                                                |                                                                |  |
| Zasilanie                                  |                                                               |                                                             |                                                                |                                                                |  |
| Zużycie energii                            | Napięcie<br>wejścia prądu<br>zmiennego przy<br>100 V AC 60 Hz |                                                             | Napięcie<br>wejścia prądu<br>zmiennego przy<br>115 V AC, 60 Hz | Napięcie<br>wejścia prądu<br>zmiennego przy<br>230 V AC, 50 Hz |  |
| Normalne działanie                         | 18                                                            | 3,7W (typowo)                                               | 18,7W (typowo)                                                 | 18,8W (typowo)                                                 |  |
| Uśpienie<br>(Tryb gotowości)               | 0                                                             | ,5W (typowo)                                                | 0,5W (typowo)                                                  | 0,5W (typowo)                                                  |  |
| Tryb wyłączenia                            | 0                                                             | ,3W (typowo)                                                | 0,3W (typowo)                                                  | 0,3W (typowo)                                                  |  |
| Odprowadzanie ciepła*                      | N<br>vv<br>z<br>10                                            | apięcie<br>vejścia prądu<br>miennego przy<br>00 V AC, 60 Hz | Napięcie<br>wejścia prądu<br>zmiennego przy<br>115 V AC, 60 Hz | Napięcie<br>wejścia prądu<br>zmiennego przy<br>230 V AC, 50 Hz |  |
| Normalne działanie                         | 6<br>g                                                        | 3,82 BTU/<br>odz.(typowo)                                   | 63,82 BTU/<br>godz.(typowo)                                    | 64,16 BTU/<br>godz.(typowo)                                    |  |
| Uśpienie<br>(Tryb gotowości)               | 1,<br>(t                                                      | 71 BTU/godz.<br>ypowo)                                      | 1,71 BTU/godz.<br>(typowo)                                     | 1,71 BTU/godz.<br>(typowo)                                     |  |
| Tryb wyłączenia                            | 1,<br>(t                                                      | 02 BTU/godz.<br>ypowo)                                      | 1,02 BTU/godz.<br>(typowo)                                     | 1,02 BTU/godz.<br>(typowo)                                     |  |
| Wskaźnik LED zasilania                     | Ti<br>(r                                                      | ryb włączenia: B<br>nigające)                               | liałe, tryb gotowoś                                            | ci/uśpienia: Białe                                             |  |
| Zasilacz                                   | V                                                             | /budowany, prą                                              | d zmienny 100-240                                              | DV, 50/60Hz                                                    |  |
| Wymiary                                    |                                                               |                                                             |                                                                |                                                                |  |
| Produkt z podstawą<br>(S x W x G)          | 5                                                             | 40 x 515 x 261 mr                                           | n                                                              |                                                                |  |
| Produkt bez podstawy<br>(S x W x G)        | 5                                                             | 40 x 325 x 55 mm                                            | n                                                              |                                                                |  |
| Produkt z<br>opakowaniem(S x W x G)        | 7                                                             | 30 x 420 x 188 m                                            | m                                                              |                                                                |  |
| Ciężar                                     |                                                               |                                                             |                                                                |                                                                |  |
| Produkt z podstawą                         | 4                                                             | ,56 kg                                                      |                                                                |                                                                |  |
| Produkt bez podstawy                       | 2                                                             | ,/6 kg                                                      |                                                                |                                                                |  |
| Produkt z opakowaniem                      | /,30 Kg                                                       |                                                             |                                                                |                                                                |  |
| Warunki pracy                              |                                                               |                                                             |                                                                |                                                                |  |
| (działanie)                                | 0°C do 40°C                                                   |                                                             |                                                                |                                                                |  |
| Wilgotność względna<br>(podczas pracy)     | 20% do 80%                                                    |                                                             |                                                                |                                                                |  |
| Ciśnienie atmosferyczne<br>(podczas pracy) | 700 do 1060 hPa                                               |                                                             |                                                                |                                                                |  |

| Zakres temperatury (bez<br>działania)                | -20°C do 60°C                        |
|------------------------------------------------------|--------------------------------------|
| Wilgotność względna<br>(gdy monitor nie pracuje)     | 10% do 90%                           |
| Ciśnienie atmosferyczne<br>(gdy monitor nie pracuje) | 500 do 1060 hPa                      |
| Środowiskowe i dotyczące er                          | nergii                               |
| RoHS                                                 | ТАК                                  |
| Opakowanie                                           | W 100% nadające się do przetworzenia |
| Specyficzne substancje                               | Obudowa w 100% z PCV, bez BFR        |
| Obudowa                                              |                                      |
| Kolor                                                | Białe                                |
| Wykończenie                                          | Tekstura                             |

#### 🖨 Uwaga

1. Dane mogą ulec zmianie bez powiadomienia. Przejdź na stronę www.philips.com/ support w celu pobrania najnowszej wersji ulotki.

#### 6.1 Rozdzielczość i tryby ustawień wstępnych

| Częst. poz.<br>(kHz) | Rozdzielczość | Częstotliwość<br>pionowa (Hz) |
|----------------------|---------------|-------------------------------|
| 31,47                | 720 x 400     | 70,00                         |
| 31,47                | 640 x 480     | 60,00                         |
| 35,00                | 640 x 480     | 67,00                         |
| 37,86                | 640 x 480     | 72,00                         |
| 37,50                | 640 x 480     | 75,00                         |
| 35,16                | 800 x 600     | 56,00                         |
| 37,88                | 800 x 600     | 60,00                         |
| 46,88                | 800 x 600     | 75,00                         |
| 47,73                | 832 x 624     | 75,00                         |
| 48,36                | 1024 x 768    | 60,00                         |
| 56,48                | 1024 x 768    | 70,00                         |
| 60,02                | 1024 x 768    | 75,00                         |
| 63,89                | 1280 x 1024   | 60,00                         |
| 79,98                | 1280 x 1024   | 75,00                         |
| 67,50                | 1920 x 1080   | 60,00                         |
| 137,26               | 1920 x 1080   | 120,00                        |
| 158,40               | 1920 x 1080   | 144,00                        |
| 199,80               | 1920 x 1080   | 180,00                        |

#### 🖨 Uwaga

Należy pamiętać, że monitor działa najlepiej w natywnej rozdzielczości 1920 x 1080. Przestrzeganie tego zalecenia pozwala uzyskać najlepszą jakość obrazu.

W celu zapewnienia najwyższej wydajności wyjściowej należy upewnić się, że karta graficzna obsługuje maksymalną rozdzielczość i częstotliwość odświeżania tego monitora Philips.

## 7. Zarządzanie zasilaniem

Jeśli karta graficzna obsługuje standard VESA DPM lub jeśli zainstalowano w komputerze odpowiednie oprogramowanie, monitor może automatycznie zmniejszać zużycie energii, gdy nie jest używany. Po wykryciu sygnału wejścia z klawiatury, myszy lub innego urządzenia wejścia, praca monitora zostanie automatycznie wznowiona. W tabeli poniżej przedstawiono zużycie energii i sygnalizowanie funkcji automatycznego oszczędzania energii:

| Definicja zarządzania zasilaniem  |            |                |                 |                                  |                             |  |
|-----------------------------------|------------|----------------|-----------------|----------------------------------|-----------------------------|--|
| Tryb VESA                         | Wi-<br>deo | Synch.<br>poz. | Synch.<br>pion. | Zużyta energia                   | Kolor<br>wskaźni-<br>ka LED |  |
| Aktywny                           | Wł.        | Tak            | Tak             | 18,7 W (typ.),<br>34,6 W (maks.) | Biały                       |  |
| Uśpienie<br>(Tryb goto-<br>wości) | Wył.       | Nie            | Nie             | 0,5 W (typ.)                     | Biały<br>(migają-<br>cy)    |  |
| Tryb wyłą-<br>czenia              | Wył.       | -              | -               | 0,3 W (typ.)                     | Wył.                        |  |

W celu pomiaru zużycia energii tego monitora należy wykonać następujące ustawienia.

- Oryginalna rozdzielczość: 1920 x 1080
- Kontrast: 50%
- Jasność: 80%
- Temperatura barwowa: 6500k z pełnym wzorcem bieli

#### 🖨 Uwaga

Dane te mogą zostać zmienione bez powiadomienia.

## 8. Serwis i gwarancja

#### 8.1 Zasady firmy Philips dotyczące defektu pikseli monitorów z płaskim panelem

Firma Philips stara sie dostarczać naiwyższej jakości produkty. Wykorzystujemy niektóre najbardziej zaawansowane, przemysłowe procesy produkcji i surowa kontrole jakości. Mimo to czasami nie można uniknać defektów pikseli lub subpikseli paneli TFT monitorów, stosowanych w monitorach z płaskim panelem. Żaden producent nie może zagwarantować, wykluczenia defektu pikseli ze wszystkich paneli, firma Philips gwarantuie natomiast, że każdy monitor w którym stwierdzi się niedopuszczalną ilość defektów, zostanie naprawiony lub wymieniony w ramach gwarancji. Niniejsza informacja objaśnia różne rodzaje defektu pikseli i definiuje dopuszczalna ilość defektów dla każdego ich rodzaju. Aby panel TFT monitora został zakwalifikowany do naprawy lub wymiany w ramach gwarancji, ilość występujących w nim defektów pikseli musi przekraczać dopuszczalne normy. Na przykład, nie może być uszkodzonych więcej niż 0,0004% podpikseli monitora. Poza tym, ponieważ niektóre rodzaje lub kombinacje defektów pikseli są zdecydowanie bardziej zauważalne, Philips ustanawia dla nich jeszcze wyższe normy jakościowe. Zasada ta obowiązuje na całym świecie.

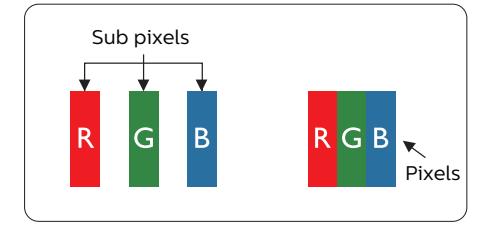

#### Piksele i subpiksele

Piksel lub inaczej element obrazu, składa się z trzech subpikseli w kolorach podstawowych: czerwonym, zielonym i niebieskim. Wiele pikseli tworzy razem obraz. Gdy świecą wszystkie subpiksele danego piksela, trzy kolorowe subpiksele wyglądają jak pojedynczy biały piksel. Kiedy wszystkie subpiksele są ciemne, trzy kolorowe subpiksele wyglądają jak pojedynczy czarny piksel. Inne kombinacje świecących i ciemnych subpikseli wyglądają jak pojedyncze piksele o analogicznych kolorach.

#### Rodzaje defektów pikseli

Defekty pikseli i subpikseli objawiają się na ekranie w różny sposób. Istnieją dwie kategorie defektów pikseli, a każda z nich obejmuje kilka rodzajów defektów subpikseli.

#### Defekty jasnych plamek

Defekty jasnych plamek objawiają się w taki sposób, jakby piksele lub subpiksele stale świeciły lub były 'włączone'. Jasna plamka to subpiksel widoczny na ekranie, gdy monitor wyświetla ciemny wzór. Można wyróżnić następujące typy defektów jasnych plamek.

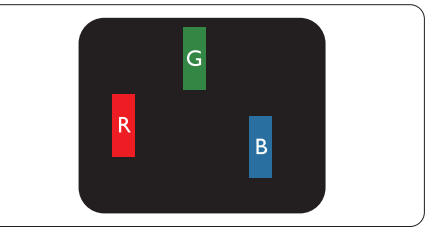

Jeden świecący czerwony, zielony lub niebieski subpiksel.

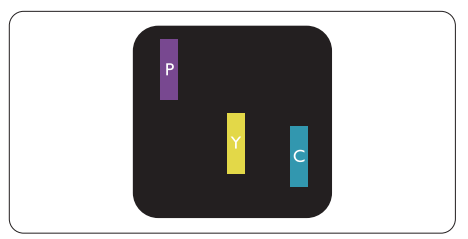

Dwa sąsiednie świecące subpiksele:

- Czerwony + niebieski = purpurowy
- Czerwony + zielony = żółty
- Zielony + niebieski = błękitny (jasnoniebieski)

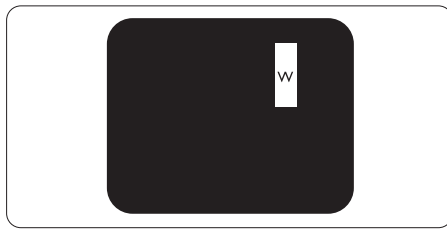

Trzy sąsiednie świecące subpiksele (jeden biały piksel).

#### 🖨 Uwaga

Czerwona lub niebieska jasna plamka jest jaśniejsza o więcej niż 50 procent od sąsiednich plamek, a zielona jasna plamka jest o 30 procent jaśniejsza od sąsiednich plamek.

#### Defekty czarnych plamek

Defekty czarnych plamek objawiają się w taki sposób, jakby piksele lub subpiksele stale były ciemne lub 'wyłączone'. Ciemna plamka to widoczny na ekranie subpiksel, gdy monitor wyświetla jasny wzór. Można wyróżnić następujące typy defektów czarnych plamek.

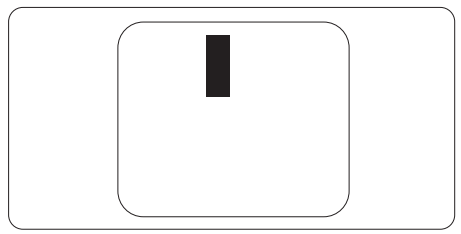

#### Bliskość defektów pikseli

Ponieważ mogą być bardziej zauważalne defekty pikseli i subpikseli tego samego rodzaju, znajdujące się niedaleko siebie, firma Philips określa również tolerancje bliskości defektów pikseli.

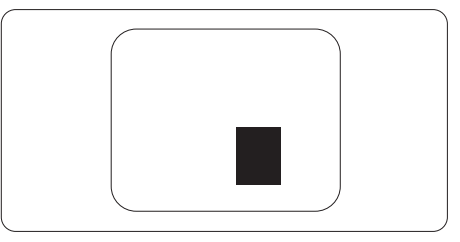

Tolerancje defektu pikseli

Aby panel TFT monitora został zakwalifikowany w okresie gwarancyjnym do naprawy lub wymiany z powodu defektów pikseli, muszą w nim wystąpić defekty pikseli przekraczające tolerancje podane w poniższych tabelach.

| DEFEKTY JASNYCH PLAMEK                            | DOPUSZCZALNY POZIOM |
|---------------------------------------------------|---------------------|
| 1 świecący subpiksel                              | 2                   |
| 2 sąsiednie świecące subpiksele                   | 1                   |
| 3 sąsiednie świecące subpiksele (jeden biały)     | 0                   |
| Odległość pomiędzy dwoma defektami jasnej plamki* | >15mm               |
| Łączna liczba defektów jasnych plamek wszystkich  | 2                   |
| rodzajów                                          |                     |
| DEFEKTY CZARNYCH PLAMEK                           | DOPUSZCZALNY POZIOM |
| 1 ciemny subpiksel                                | 3 lub mniej         |
| 2 sąsiadujące ciemne subpiksele                   | 2 lub mniej         |
| 3 sąsiadujące ciemne subpiksele                   | 0                   |
| Odległość pomiędzy defektami dwóch czarnych pla-  | >15mm               |
| mek*                                              |                     |
| Łączna liczba defektów ciemnych plamek wszystkich | 3 lub mniej         |
| rodzajów                                          |                     |
| ŁĄCZNA LICZBA DEFEKTÓW PLAMEK                     | DOPUSZCZALNY POZIOM |
| Łączna liczba defektów jasnych i ciemnych plamek  | 5 lub mniej         |
| wszystkich rodzajów                               |                     |

🖨 Uwaga

1 Defekty 1 lub 2 sąsiadujących subpikseli = 1 defekt plamki

#### 8.2 Serwis i gwarancja

Szczegółowe informacje dotyczące zakresu gwarancji i dodatkowego wsparcia w danym regionie można uzyskać na stronie www.philips.com/support lub w lokalnym centrum obsługi klienta firmy Philips.

W celu uzyskania informacji o okresie gwarancji należy sprawdzić Oświadczenie dotyczące gwarancji w podręczniku z ważnymi informacjami.

Sprawdź Okres gwarancji w Oświadczeniu dotyczącym gwarancji w Instrukcji z informacjami o przepisach i serwisie.

Aby móc skorzystać z tej usługi, należy ją nabyć w ciągu 30 dni kalendarzowych od daty zakupu produktu. W okresie rozszerzonej gwarancji usługa obejmuje odbiór sprzętu, naprawę i odesłanie, jednak użytkownik ponosi wszystkie naliczane koszty.

Jeśli autoryzowany partner serwisowy nie może wykonać wymaganych napraw w ramach rozszerzonej gwarancji, będziemy w miarę możliwości poszukiwać alternatywnych rozwiązań z dochowaniem okresu, na który została wykupiona rozszerzona gwarancja.

Dodatkowe informacje można uzyskać, kontaktując się z działem obsługi klienta firmy Philips lub z lokalnym centrum serwisowym (numer biura obsługi klienta).

| • | Lokalny stan-<br>dardowy okres<br>gwarancji | • | Okres rozszerzonej<br>gwarancji | • | Łączny okres gwarancji                       |
|---|---------------------------------------------|---|---------------------------------|---|----------------------------------------------|
| • | Zależnie od<br>regionu                      | • | + 1 rok                         | • | Lokalny standardowy okres gwa-<br>rancji + 1 |
|   |                                             | • | + 2 lata                        | • | Lokalny standardowy okres gwa-<br>rancji +2  |
|   |                                             | • | + 3 lata                        | • | Lokalny standardowy okres gwa-<br>rancji +3  |

Numery biur obsługi klienta firmy Philips znajdują się poniżej.

\*\*Wymagany oryginalny dowód zakupu produktu i wydłużona gwarancja.

#### 🖨 Uwaga

Informacje dotyczące regionalnej telefonicznej pomocy serwisowej znajdują się w podręczniku ważnych informacji, dostępnym na portalu wparcia firmy Philips.

## 9. Rozwiązywanie problemów i FAQ

#### 9.1 Rozwiązywanie problemów

Na stronie tej omówiono problemy, które może naprawić użytkownik. Jeśli problem utrzymuje się po wypróbowaniu przedstawionych rozwiązań, należy skontaktować się z przedstawicielem działu obsługi klienta firmy Philips.

#### 1 Typowe problemy

Brak obrazu (nie świeci dioda LED zasilania)

- Upewnij się, że przewód zasilający jest podłączony do gniazda elektrycznego, a jego drugi koniec do złącza z tyłu monitora.
- Upewnij się najpierw, że przycisk zasilania z tyłu monitora znajduje się w pozycji OFF (wyłączenia), a następnie naciśnij go do pozycji ON (włączenia).

Brak obrazu (Biały kolor diody LED zasilania)

- Upewnij się, że komputer jest włączony.
- Upewnij się, że kabel sygnałowy jest prawidłowo podłączony do komputera.
- Upewnij się, że bolce w złączu kabla monitora od strony złącza nie są wygięte. Jeśli tak, napraw lub wymień kabel.
- Może być aktywna funkcja oszczędzania energii.

Na ekranie pojawi się komunikat

Check cable connection

- Upewnij się, że kabel sygnałowy jest prawidłowo podłączony do komputera. (Odnosi się także do Instrukcji szybkiego uruchomienia).
- Sprawdź, czy nie są wygięte szpilki złącza kabla monitora.
- Upewnij się, że komputer jest włączony.

Widoczne znaki dymu lub iskrzenia

- Nie należy wykonywać żadnych czynności rozwiązywania problemów
- Dla bezpieczeństwa należy natychmiast odłączyć monitor od zasilania sieciowego
- Należy jak najszybciej skontaktować się z przedstawicielem obsługi klienta Philips.

#### 2 Problemy związane z obrazem

Drżenie obrazu na ekranie

 Należy sprawdzić, czy kabel sygnałowy jest prawidłowo i pewnie podłączony do karty graficznej lub do komputera PC.

Obraz jest rozmyty, nieostry lub zbyt ciemny

• Należy wyregulować kontrast i jasność poprzez menu ekranowe.

Po wyłączeniu zasilania na ekranie pozostaje "powidok", "wypalenie" obrazu lub "poobraz"

Wydłużone, nieprzerwane wyświetlanie stałych lub nieruchomych obrazów, może spowodować na ekranie "wypalenie", znane również jako "powidok" lub "poobraz". "Wypalenie", "poobraz" lub "powidok" to dobrze znane zjawisko dotyczące technologii LCD. W większości przypadków, "wypalenie" lub "powidok" albo "poobraz" znika stopniowo po pewnym czasie od wyłączenia zasilania.

- Należy zawsze włączać funkcje Screen Saver (Wygaszacz ekranu) i Pixel Orbiting (Orbitowanie pikseli) z menu ekranowego (OSD). Dodatkowe informacje można znaleźć w rozdziale 8 dotyczącym konserwacji ekranu.
- Nie uaktywnianie wygaszacza ekranu lub aplikacji okresowego odświeżania ekranu, może spowodować poważne symptomy "wypalenia" lub "poobrazu" albo "powidoku" które nie znikną i nie można będzie ich naprawić. Wspomniane uszkodzenie nie podlega gwarancji.

Obraz jest zniekształcony. Tekst jest niewyraźny lub rozmyty

 Ustaw tryb rozdzielczości wyświetlania komputera PC zgodnie z zalecaną oryginalną rozdzielczością ekranu monitora.

Na ekranie pojawiają się zielone, czerwone, niebieskie, ciemne i białe punkty

- Utrzymujące się punkty to normalna cecha ciekłych kryształów, wykorzystywanych we współczesnych rozwiązaniach technologicznych. Szczegółowe informacje znajdują się w części dotyczącej zasad postępowania z uszkodzeniami pikseli.
- \* Za silne, przeszkadzające światło "włączenia zasilania"
- Światło diody "włączonego zasilania" można dostosować za pomocą ustawień diody LED zasilania w menu Ustawienia menu głównego OSD.

W celu uzyskania dalszej pomocy, sprawdź informacje Kontakt z serwisem podane w podręczniku Ważne informacje i skontaktuj się z przedstawicielem obsługi klienta firmy Philips.

\* Działanie zależy od monitora.

#### 9.2 Ogólne pytania FAQ

- P1: Co należy zrobić, jeśli podczas instalacji monitora na ekranie pojawia się komunikat "Cannot display this video mode" (Nie można wyświetlić tego trybu wideo)?
- Odp.: Zalecana rozdzielczość dla tego monitora: 1920 x 1080 .
- Odłącz wszystkie kable, a następnie podłącz komputer do uprzednio używanego monitora.
- W menu Start systemu Windows wybierz kolejno polecenia Ustawienia/Panel sterowania. W oknie Panel sterowania wybierz ikonę Ekran. W panelu sterowania ekranu wybierz kartę "Ustawienia". W zakładce ustawień, w polu 'obszar pulpitu' przesuń suwak na 1920 x 1080 pikseli.
- Otwórz okno "Właściwości zaawansowane" i wybierz dla ustawienia Częstotliwość odświeżania opcję 60 Hz, a następnie kliknij przycisk OK.
- Uruchom ponownie komputer oraz powtórz czynności 2 i 3 w celu sprawdzenia, czy rozdzielczość komputera PC jest ustawiona na 1920 x 1080.
- Wyłącz komputer, odłącz stary monitor i podłącz monitor LCD Philips.
- Włącz monitor, a następnie włącz komputer.
- P2: Co oznacza zalecana częstotliwość odświeżania dla monitora LCD?
- Odp.: Zalecana częstotliwość odświeżania dla monitorów LCD wynosi 60 Hz. W przypadku jakichkolwiek zakłóceń obrazu można ustawić częstotliwość

75 Hz w celu sprawdzenia, czy wyeliminuje to zakłócenia.

- P3: Czym są pliki .inf oraz .icm? Jak zainstalować sterowniki (.inf oraz .icm)?
- Odp.: Są to pliki sterownika dla używanego monitora. Przy pierwszej instalacji swojego monitora, komputer może zapytać o sterowniki monitora (pliki .inf oraz .icm). Wykonaj instrukcje z podręcznika użytkownika, po czym nastąpi automatyczna instalacja sterowników monitora (pliki .inf oraz .icm).
- P4: Jak wyregulować rozdzielczość?
- Odp.: Na dostępne rozdzielczości mają wpływ karta graficzna/ sterownik graficzny i monitor. Wymaganą rozdzielczość można wybrać w oknie Panel sterowania systemu Windows<sup>®</sup>, poprzez "Właściwości ekranu".
- P5: Co należy zrobić w przypadku pomylenia się podczas regulacji ustawień monitora w menu ekranowym?
- Odp.: W celu przywrócenia wszystkich początkowych ustawień fabrycznych, wystarczy nacisnąć przycisk ➡, a następnie wybrać 'Reset (Resetuj)'.
- P6: Czy ekran LCD jest odporny ma zarysowania?
- Odp.: Ogólnie zaleca się, aby powierzchnia ekranu nie była poddawana nadmiernym wstrząsom i była chroniona przed ostrymi lub tępymi przedmiotami. Podczas przenoszenia monitora należy upewnić się, że na powierzchnię ekranu nie jest wywierany żaden nacisk ani nie działa żadna siła. Może to mieć wpływ na warunki gwarancji.
- P7: Jak należy czyścić powierzchnię ekranu LCD?

- Odp.: Do zwykłego czyszczenia należy używać czystej, miękkiej szmatki. Do rozszerzonego czyszczenia należy używać alkoholu izopropylowego. Nie wolno używać innych rozpuszczalników, takich jak alkohol etylowy, etanol, aceton, heksan itp.
- P8: Czy można zmienić ustawienie kolorów monitora?
- Odp.: Tak, ustawienie kolorów można zmienić w menu ekranowym według następujących procedur,
- Naciśnij przycisk ➡ , aby wyświetlić menu ekranowe (OSD).
- Naciśnij , aby wybrać opcję "Kolor", a następnie naciśnij , aby przejść do ustawienia kolorów, dostępne są trzy pokazane poniżej ustawienia.
  - 1. Color Temperature (Temperatura barwowa): Native, 5000K, 6500K, 7500K, 8200K, 9300K i 11500K. Przy ustawieniach z zakresu 5000K wyświetlany obraz jest ciepły, z odcieniem czerwono-białym, a przy temperaturze 11500K obraz jest zimny, z odcieniem niebieskobiałym.
  - sRGB: Jest to ustawienie standardowe, zapewniające prawidłową wymianę kolorów pomiędzy różnymi urządzeniami (np. aparaty cyfrowe, monitory, drukarki, skanery, itp.)
  - User Define (Zdefiniowane przez użytkownika): Użytkownik może wybrać wymagane ustawienie kolorów, dostosowując poziom koloru czerwonego, zielonego i niebieskiego.

#### 🖨 Uwaga

Pomiar koloru światła emitowanego przez podgrzewany obiekt. Pomiar ten jest wyrażony w skali absolutnej (stopnie Kelvina). Niższe temperatury Kelvina, takie jak 2004K, oznaczają kolor czerwony; wyższe temperatury, takie jak 9300K, oznaczają kolor niebieski. Neutralna temperatura to kolor biały 6504K.

- P9: Czy mogę podłączyć ten monitor LCD do każdego komputera, stacji roboczej lub komputera Mac?
- Odp.: Tak. Wszystkie monitory LCD Philips są całkowicie zgodne ze standardami komputerów PC, Mac i stacji roboczych. Do podłączenia monitora do systemu Mac może być konieczna przejściówka kabla. W celu uzyskania dalszych informacji należy skontaktować się z przedstawicielem handlowym firmy Philips.
- P10: Czy monitory LCD Philips spełniają standard Plug-and-Play?
- Odp.: Tak, monitory te są zgodne ze standardem Plug-and-Play w systemach Windows 10/Windows 11、Mac OSX
- P11: Co to jest utrwalanie obrazu, wypalanie obrazu, poobraz lub powidok na panelach LCD?
- Odp.: Nieprzerwane wyświetlanie stałych lub nieruchomych obrazów przez dłuższy czas może spowodować na ekranie "wypalenie", znane również jako "powidok" lub "poobraz"."Wypalenie", "powidok" lub "poobraz", to dobrze znane zjawisko dotyczące technologii LCD. Należy zawsze właczać funkcje Screen Saver (Wygaszacz ekranu) i Pixel Orbiting (Orbitowanie pikseli) z menu ekranowego (OSD). Dodatkowe informacje można znaleźć w rozdziale 8 dotyczącym konserwacji ekranu.

#### Ostrzeżenie

Nie uaktywnianie wygaszacza ekranu lub aplikacji okresowego odświeżania ekranu, może spowodować poważne symptomy "wypalenia" lub "poobrazu" albo "powidoku", które nie znikną i nie można będzie ich naprawić. Wspomniane uszkodzenie nie podlega gwarancji.

- P12: Dlaczego tekst na ekranie nie jest ostry, a wyświetlane znaki są niewyraźne?
- Odp.: Ten monitor LCD działa najlepiej w oryginalnej rozdzielczości 1920 x 1080, Należy ustawić taką rozdzielczość w celu uzyskania najlepszego obrazu.
- P13: Jak odblokować lub zablokować klawisz skrótu?
- Odp: Naciśnij i przytrzymaj ↓ przez 10 sekund, aby odblokować lub zablokować klawisz skrótu. Na ekranie monitora pojawi się komunikat z informacją o stanie tej funkcji, jak na poniższych ilustracjach.

Monitor control unlocked

Monitor controls locked

- P14: Gdzie można znaleźć podręcznik z ważnymi informacjami wspomniany w EDFU?
- Odp.: Podręcznik z ważnymi informacjami można pobrać ze strony pomocy technicznej Philips.

# Q

2024  $\odot$  TOP Victory Investments Ltd. Wszelkie prawa zastrzeżone.

Ten produkt został wyprodukowany i jest sprzedawany na odpowiedzialność Top Victory Investments Ltd. oraz Top Victory Investments Ltd. jest gwarantem w odniesieniu do tego produktu. Philips i Philips Shield Emblem to zastrzeżone znaki towarowe Koninklijke Philips N.V., używane na podstawie licencji.

Specyfikacje mogą zostać zmienione bez powiadomienia.

Wersja: 24M2N3201AE1T